## Jak dołączyć dokument lub wnioskować o anulowanie wcześniej złożonego wniosku

- 1. Wejdź na stronę Praca.gov.pl
- 2. Na stronie głównej wybierz "Wnioski o usługi i świadczenia z Urzędu"

## 3. Wybierz okno "Pismo do Urzędu"

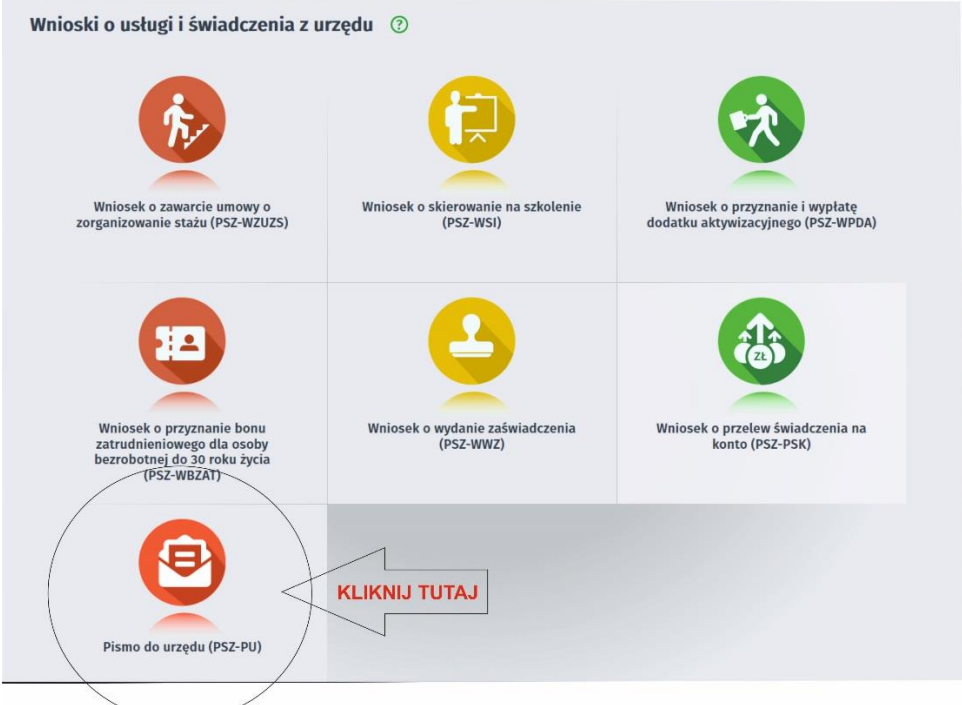

- 4. Wybierz "Powiatowy Urząd Pracy w Bydgoszczy i przejdź do edycji wniosku
- 5. Wypełnij wszystkie pola, w tym obowiązkowe zaznaczone na czerwono.
- 6. W pkt 3 "Rodzaj wniosku" Wskaż jakiego wniosku dotyczy sprawa.

W opisie napisz nr wniosku który należy anulować lub do którego należy dołączyć załączniki

- Po przejściu "Dalej" jest możliwość dołączenia załączników. Maksymalny rozmiar załącznika to 1.00 MB
- 8. Przygotowany dokument należy podpisać profilem zaufanym lub podpisem elektronicznym.